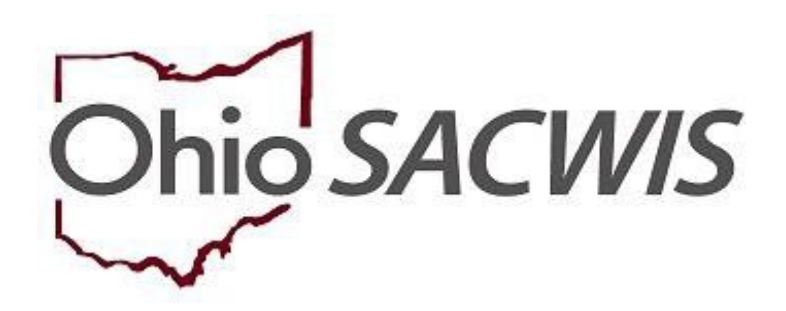

**Knowledge Base Article** 

# **Table of Contents**

| Overview                            |    |
|-------------------------------------|----|
| Adding a New Non-ODJFS Provider     | 3  |
| Conducting a Provider Search        | 3  |
| Adding the Provider Type            | 5  |
| Adding the Provider Status          | 6  |
| Adding the New Provider Name        | 7  |
| Adding the Provider Address         | 8  |
| Adding the Address Type             | 10 |
| Adding Provider Contact Information | 11 |
| Adding Members                      | 12 |
| Adding Provider Services            | 16 |
|                                     |    |

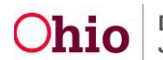

#### **Overview**

The Knowledge Base Article discusses how to create a non-ODJFS provider in Ohio SACWIS and how to add provider services.

## **Security Profile**

To create a non-ODJFS provider, you will need to be assigned to the **Non-ODJFS Provider Creator** security user group.

# Adding a New Non-ODJFS Provider

#### **Conducting a Provider Search**

Adding a new provider begins with a search to determine whether or not the non-ODJFS provider already exists within the system. If the provider does not exist, you will need to create a new provider record in SACWIS.

From the SACWIS home screen:

- 1. Click the **Provider** tab.
- 2. Click, Provider Search.

The Search For Provider Profile grid appears.

3. Type the provider name in the **Provider Name** field.

#### Important:

- For household members, use the naming convention of Last Name, First Name.
- Non-ODJFS providers can be called different names or their name might be abbreviated. You may need to **search by several different names** to locate an existing provider in SACWIS.
- 4. In the **Provider Category** field, select **Non-ODJFS** from the drop-down box.
- 5. Click, Search.

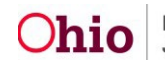

| Provider Calegory:                                                                           | ]            |   |
|----------------------------------------------------------------------------------------------|--------------|---|
| Agency Type:                                                                                 |              |   |
| Agency:                                                                                      |              | • |
| Provider Type:                                                                               | •            |   |
| Provider Status:                                                                             |              |   |
| Address, Contact and Provider Reference Criteria V                                           |              |   |
| Name Match Precision<br>Returns results matching entered names including AKA names/nicknames |              |   |
| + AKA/Nicknames                                                                              | More Results |   |
| Search Clear Form                                                                            |              |   |

If there are search results, the **Provider** screen will expand to display the **Search Results** grid.

- 6. Select an option(s) from the list below:
  - Click the view link to verify the information OR
  - Click the **edit** link to edit the information
  - Skip to the Adding Provider Services section below to add Provider Services.

If the provider you were looking for does not display:

7. Click, Add Non-ODJFS Provider.

| Search Results                 |                    |                                 |                |                                 |   |
|--------------------------------|--------------------|---------------------------------|----------------|---------------------------------|---|
| Result(s) 1 to 15 of 500 / Pag | ge 1 of 34         |                                 |                |                                 |   |
|                                | Provider Name / ID | Provider Status Prov            | rider Category | Address                         | 8 |
| View                           |                    | ACTIVE NONOE                    | JJFS           |                                 |   |
| View Provider Typ              | pe Information V   |                                 |                |                                 |   |
| view<br>view                   |                    | ACTIVE NONOD.                   | IFS            |                                 |   |
| View Provider Ty               | ype Information V  |                                 |                |                                 |   |
|                                | 1 2 3 4 5 6 7 8    | 9 10 11 12 13 14 15 16 17 18 19 | 20 21 22 23 24 | 25 26 27 28 29 30 31 32 33 34 , |   |
| Add Non-ODJFS Provider         |                    |                                 |                |                                 |   |

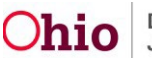

The **Provider** screen appears, displaying the **Basic** tab page.

#### Adding the Provider Type

**Important Provider Type Guidelines:** You must select the Provider **Type** before you can enter a new provider's name. If you select any one of the following values (shown in the green box below), there must be a:

- Primary care member specified in the **Members** tab (See **Adding Members** subsection)
- Provider status (See Adding the Provider Status sub-section)
- Primary address (See Adding the Provider Address sub-section)
- Primary contact (See Adding Provider Contact Information sub-section)

Adoptive Care – International Adoptive Home Provider – Out of State Adoption Home Provider – In State Alternative Caregiver Babysitter / Child Care Provider Child Care Provider – Type A Child Care Provider – Type B

Emergency Caregiver Host Home Independent Living Provider Out of State Foster Home Out of State Kinship Care Provider – Non-Relative Out of State Kinship Care Provider – Parent Out of State Kinship Care Provider – Relative

1. Click, Add Type.

| Home                        | Intake                   | Case                |                | rovider            | Financial                     | Administration |
|-----------------------------|--------------------------|---------------------|----------------|--------------------|-------------------------------|----------------|
| Workload Provider Se        | arch Provider Match      | Recruitment Inquiry | y Training Cor | tracts Agency Ce   | ertifications KCCP Pre-Screen | ing Tool       |
| PROVIDER NAME / ID: / New   |                          |                     | CAT            | EGORY: Non-ODJFS   |                               |                |
| Basic Address Membe         | rs Relationships Capacit | у                   |                |                    |                               |                |
| Provider Name Information   |                          |                     |                |                    |                               |                |
|                             | Provider Name            |                     | Efi            | ective Date        |                               | End Date       |
| Provider AKA Name Informat  | ion                      |                     |                |                    |                               |                |
|                             |                          |                     | Provider AKA   |                    |                               |                |
| Add Provider AKA            |                          |                     |                |                    |                               |                |
| Provider Type Information   |                          |                     |                |                    |                               |                |
| Closed Type Status:         | Exclude      Include     |                     | Foste          | r to Adopt (1692): | Security Exclude Include      |                |
| Prov                        | der Type/Child Name      | Agency              | Type Effe      | tive Date          | Type End Date                 | Type Status    |
| Add Type                    |                          |                     |                |                    |                               |                |
| Provider Status Information |                          |                     |                |                    |                               |                |

The **Provider Type Information** grid appears, displaying a red asterisk (\*) next to required fields.

- 2. In the **Provider Type** select from the **Provider Type** drop-down menu.
- 3. In the **Type Effective Date** field, select the appropriate date.

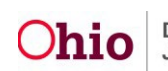

**Note:** Be sure to back-date all effective dates to the date you want to use the provider, or prior to that date.

- 4. Select, Active, from the Type Status drop-down menu.
- 5. In the Effective Date field, select the appropriate date for the Type status.
- 6. Click, **OK**.

| Hom                 | 0               | Intake         |                        | Case    |          | Provide         | r 🔰            | Financial       |                  | Administration |
|---------------------|-----------------|----------------|------------------------|---------|----------|-----------------|----------------|-----------------|------------------|----------------|
| Workload            | Provider Search | Provider Match | Recruitment            | Inquiry | Training | Contracts       | Agency Certifi | cations KCCP Pr | e-Screening Tool |                |
|                     |                 |                |                        |         |          |                 |                |                 |                  |                |
| PROVIDER NAM        | E/ID: / New     |                |                        |         |          | CATEGORY:       | Non-ODJFS      |                 |                  |                |
| Provider Type Infor | mation          |                |                        |         |          |                 |                |                 |                  |                |
| Agency:             |                 | Departmen      | t of Job and Family Se | rvices  |          |                 |                |                 |                  |                |
| Provider Type: *    |                 |                |                        |         |          | •               |                |                 |                  |                |
| Type Effective Date | T               | ( iii)         |                        |         |          | Type End Date   |                |                 | <b>**</b>        |                |
| Type Status: *      |                 | •              |                        |         |          | Effective Date: |                |                 | 1                |                |
|                     |                 |                |                        |         |          |                 |                |                 |                  |                |
|                     |                 |                |                        |         |          |                 |                |                 |                  |                |
| OK Cancel           | L               |                |                        |         |          |                 |                |                 |                  |                |

The **Provider** screen appears, displaying the newly selected information in the **Provider Type Information** grid.

|                   | Home                          | Intake              |                  | Case          |          | Provider           |            | Fin            | ancial             | Administra       | tion   |
|-------------------|-------------------------------|---------------------|------------------|---------------|----------|--------------------|------------|----------------|--------------------|------------------|--------|
| Work              | kload Provider Search         | Provider Match      | Recruitment      | Inquiry       | Training | Contracts          | Agency Ce  | ertifications  | KCCP Pre-Screening | ng Tool          |        |
| Provide<br>Closed | er Type Information           | ● Exclude ◯ Include |                  |               |          | Foster to Adopt (1 | 692):      | © Exclude      | Include            |                  |        |
|                   | Provider Type/Child           | I Name              |                  | Agency        |          |                    | Туре       | Effective Date | Type End D         | Date Type Status |        |
| edit<br>view      | Child Care Provider - Private | 1                   | Department of Jo | ob and Family | Services |                    | 06/01/2020 | )              |                    | Active           | delete |

# **Adding the Provider Status**

**Important:** The steps in this sub-section **may be required** depending on the previously selected **Provider Type**.

- 1. In the **Provider Status Information** grid, select from the **Provider Status** drop-down menu.
- 2. Click, Add Status.

| -            | -                        |                 |            |                            |                      |                     |                   |             |               |
|--------------|--------------------------|-----------------|------------|----------------------------|----------------------|---------------------|-------------------|-------------|---------------|
| Provide      | er type information      |                 |            |                            |                      |                     |                   |             |               |
| Closed       | Type Status:             | Exclude         | include    |                            | Foster to Adopt (169 | 2): Exclude •       | Include           |             |               |
|              | Provider Type/0          | Child Name      |            | Agency                     |                      | Type Effective Date | Type End Date     | Type Status |               |
| edit<br>view | Child Care Provider - Pr | ivate           | Department | of Job and Family Services |                      | 06/01/2020          |                   | Active      | <u>delete</u> |
| Add Ty       | ype                      |                 |            |                            |                      |                     |                   |             |               |
| TIOTIC       |                          |                 |            |                            |                      |                     |                   |             |               |
|              |                          |                 |            |                            |                      |                     |                   | View Sta    | atus History  |
|              |                          | Provider Status |            | Reason                     |                      | Stat                | us Effective Date |             |               |
| Provide      | r Status:                |                 | Ado        | I Status                   |                      |                     |                   |             |               |

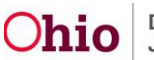

The Provider Status Information grid appears.

- 3. Select, Active, from the Provider Status drop-down menu.
- 4. In the **Effective Date** field, choose the provider status effective date.
- 5. Click, **OK**.

| Provider Status Information Provider Status: * Effective Date: * Comments: | Adhe •       Image: Image of the second second |    |
|----------------------------------------------------------------------------|----------------------------------------------------------------------------------------------------|----|
| Sould Oback Change 2000                                                    |                                                                                                    | 4) |
| OK Cancel                                                                  |                                                                                                    |    |

The **Provider Status Information** grid appears, displaying the newly selected information.

| Provider Status Information |                 |     |        |            |                     |
|-----------------------------|-----------------|-----|--------|------------|---------------------|
|                             |                 |     |        |            | View Status History |
|                             | Provider Status |     | Reason | Status     | Effective Date      |
| view Active                 |                 |     |        | 06/01/2020 |                     |
| Provider Status:            | Active •        | Add | Status |            |                     |

# Adding the New Provider Name

1. On the **Basic** tab, in the **Provider Name Information** grid, click, **Add Name**.

**Important:** If you selected one of the provider types listed in the **Adding the Provider Type** section (**Provider Type Guidelines**), **you cannot create a new provider name.** For those types, the provider name will automatically be created from the primary member's name.

| Basic                    | Address       | Members | Relationships | Capacity |   |               |          |  |
|--------------------------|---------------|---------|---------------|----------|---|---------------|----------|--|
| Provid                   | er Name Infor | mation  |               |          |   |               |          |  |
|                          |               |         |               |          |   |               |          |  |
| the second second second |               |         |               |          |   |               |          |  |
|                          |               |         | Provider Name |          | E | ffective Date | End Date |  |

The Provider Name Information grid appears.

- 2. In the **Provider Name** field, enter the provider name.
- 3. In the **Effective Date** field, enter the provider effective date.
- 4. Click, **OK**.

| Provider Name Information                |                                                       |
|------------------------------------------|-------------------------------------------------------|
| [Note: If the provider is an individual, | enter last name, first name. For example: Doe, John.] |
| Provider Name: *                         |                                                       |
| Effective Date: *                        |                                                       |
| OK Cancel                                |                                                       |

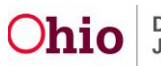

The **Provider Name Information** grid appears, displaying the newly added **Provider Name** and **Effective Date**.

5. Click the **Address** tab.

| Ba | sic Address Members      | Relationships | Capacity |            |                |          |  |
|----|--------------------------|---------------|----------|------------|----------------|----------|--|
| F  | rovider Name Information |               |          |            |                |          |  |
|    |                          |               |          |            |                |          |  |
|    |                          | Provider Name | e        |            | Effective Date | End Date |  |
| 1  | edit Doe, Dr. John       | Provider Nam  | e        | 06/01/2020 | Effective Date | End Date |  |

# Adding the Provider Address

The Manage Provider Details screen appears, displaying the Address tab page.

1. Click, Add Address.

| Manage Provider Details         |                        |                    |         |                      |
|---------------------------------|------------------------|--------------------|---------|----------------------|
| PROVIDER NAME / ID: Happy Times | / New                  | CATEGORY. Non-ODJI | FS      |                      |
| Basic Address Members           | Relationships Capacity |                    |         |                      |
| Provider Address                |                        |                    |         |                      |
|                                 |                        |                    |         | View Address History |
| Туре                            | Address                | Effective Date     | Primary | Hazard               |
| Add Address                     |                        |                    |         |                      |
| Provider Contact                |                        |                    |         |                      |
| Ту                              | pe                     | Details            | Prima   | ry 🛛                 |
| Add Contact                     |                        |                    |         |                      |

The Domestic Address Search Criteria screen appears.

To determine if the provider's address already exists in the system:

- 2. Enter an address in the **Address Lookup** field.
- 3. Click, Search.

| Г | Domestic Address Search Foreign Address        | rss.Search                                             |   |
|---|------------------------------------------------|--------------------------------------------------------|---|
|   | Domestic Address Search Criteria               |                                                        | 1 |
|   | Address Lookup:                                | Enter at least 8 characters to get address suggestions |   |
|   | PO Box or Manual Search Criteria               |                                                        |   |
|   |                                                |                                                        |   |
|   | Note: Manual Search Criteria will override Ado | fress lookup (Google Search)                           |   |
| Γ | Search Clear Form Cancel                       |                                                        |   |

The **Domestic Address Search Results** grid appears.

If the address you were searching for displays in the **Domestic Address Search Results** grid:

- 4. Click **select** beside the address.
  - Skip to the Adding the Address Type sub-section below.

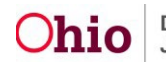

| Do | mesti | c Address Search Results |         |       |        |                 |        |
|----|-------|--------------------------|---------|-------|--------|-----------------|--------|
|    |       |                          | Address | Valid | County | <u>Geo</u> Code | Hazard |
| 94 | elect | persons associated       |         | Yes   |        | None            | No     |
| 54 | elect | persons associated       |         | Yes   |        | None            | No     |

If the address you are looking for **does not display**:

5. Click, Add New Address.

**Note**: This action creates the new address and adds it to the system. You can then select it and add it to the provider's record.

| select | persons associated | Yes | Hamilton | None | No |
|--------|--------------------|-----|----------|------|----|
| select | persons associated | Yes | Hamilton | None | No |
| Add No | ew Address         |     |          |      |    |

The **Domestic Address Details** grid appears.

- 6. Fill in the address fields with the new information or enter the missing information. Some fields will auto-populate from the previous screen. Required information is designated with a red asterisk (\*).
- 7. When complete, click, Save.

| Domestic Address Details      |                                       |                                |             |
|-------------------------------|---------------------------------------|--------------------------------|-------------|
| Туре:                         | Regular O PO Box                      |                                |             |
| Street Number:                | Street Name:                          |                                |             |
| Unit:                         |                                       |                                |             |
| City: *                       | State: *                              | •                              | Zip Code: * |
| County:                       | •                                     | Other County:                  |             |
| School District:              | · · · · · · · · · · · · · · · · · · · | Other District:                |             |
| Census Tract:                 |                                       | Geographical Designation:      |             |
| Neighborhood Name:            |                                       |                                |             |
| Law Enforcement Jurisdiction: |                                       |                                |             |
| Environmental Hazard Details: |                                       | No Known Environmental Hazards |             |
|                               |                                       |                                |             |
|                               |                                       |                                | ħ,          |
| Spell Check Clear 4000        | ]                                     |                                |             |
| Directions:                   |                                       |                                |             |
|                               |                                       |                                |             |
|                               |                                       |                                |             |
| Spell Check Clear 4000        |                                       |                                | d           |
| Created Date:                 |                                       | Created By:                    |             |
| Modified Date:                |                                       | Modified By:                   |             |
|                               |                                       |                                |             |
| Save Cancel                   |                                       |                                |             |

The **Provider Address Details** grid appears, displaying a message that your data has been saved.

**Important:** You will now have to do another search for this provider's address to add it to the provider's record. To locate the provider's new address (that was just added) enter the address criteria in the fields on the **Domestic Address Search Criteria** screen. Some fields may already be auto populated from information that was just entered.

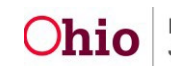

- 1. Select from the **Address Type** drop-down menu.
- 2. Enter the **Effective Date**.
- 3. Click, **OK**.

| O Your data has been saved |                                       |                     | × |
|----------------------------|---------------------------------------|---------------------|---|
| PROVIDER NAME / ID: / New  |                                       | CATEGORY: Non-ODJFS |   |
| Provider Address Details   |                                       |                     |   |
| Address:                   |                                       |                     |   |
| Address Type: *            | · · · · · · · · · · · · · · · · · · · | Primary Address     |   |
| Effective Date: *          | <b>(</b>                              | End Date:           |   |
| C/O:                       | [                                     |                     |   |
| Location Details:          |                                       |                     |   |
|                            | Spell Check Clear 4000                |                     |   |
| OK Cancel                  |                                       |                     |   |

The **Manage Provider Details** screen appears, displaying the new address in the **Provider Address** grid.

4. Click, edit.

| Manage       | Provider L     | Details |               |          |         |             |                |         |        |                 |
|--------------|----------------|---------|---------------|----------|---------|-------------|----------------|---------|--------|-----------------|
| PROVID       | DER NAME / ID: | / New   |               |          |         | CATEGORY: N | on-ODJFS       |         |        |                 |
| Basic        | Address        | Members | Relationships | Capacity |         |             |                |         |        |                 |
| Provid       | der Address    |         |               |          |         |             |                |         |        |                 |
|              |                |         |               |          |         |             |                |         | View A | Address History |
|              |                | Туре    |               |          | Address |             | Effective Date | Primary | Hazard |                 |
| edit<br>view | Residence      |         |               |          |         |             | 06/01/2020     | No      | No     | delete          |
|              | -              |         |               |          |         |             |                |         |        |                 |

The **Provider Address Details** screen appears with the new address displaying at the top.

#### Adding the Address Type

- 1. Make a selection from the **Address Type** drop-down menu.
- 2. Place a checkmark in the **Primary Address** check box.
- 3. Enter the Effective Date.
- 4. Click the **OK** button.

|   | Provider Address Details |                     |
|---|--------------------------|---------------------|
|   | Address:                 |                     |
|   | Address Type: *          | Primary Address     |
|   | Effective Date: *        | 5012020 🛗 End Date: |
|   | C/O:                     |                     |
|   | Location Details:        |                     |
|   |                          | eel Check Ceer 4000 |
| _ |                          |                     |
|   | OK Cancel                |                     |

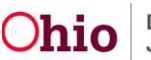

The **Manage Provider Details** screen appears, displaying the new address information.

5. Click, Add Contact.

| Manage       | e Provider D   | Details |               |          |         |         |                |                |         |       |                 |
|--------------|----------------|---------|---------------|----------|---------|---------|----------------|----------------|---------|-------|-----------------|
| PROVI        | IDER NAME / ID | / New   |               |          |         | 0       | ATEGORY: Non-O | DJFS           |         |       |                 |
| Basic        | Address        | Members | Relationships | Capacity |         |         |                |                |         |       |                 |
| Provi        | der Address    |         |               |          |         |         |                |                |         |       |                 |
|              |                |         |               |          |         |         |                |                |         | View  | Address History |
|              | 1              | Туре    |               |          | Address |         |                | Effective Date | Primary | Hazar | i               |
| edit<br>view | Residence      |         |               |          |         |         | 06             | /01/2020       | Yes     | No    |                 |
| Add          | Address        |         |               |          |         |         |                |                |         |       |                 |
| Provi        | der Contact    |         |               |          |         |         |                |                |         |       |                 |
|              |                | Type    |               |          |         | Dotaile |                |                | Primany |       |                 |
|              |                | - IJ PA |               |          |         |         |                |                |         |       |                 |

The **Contact Information** grid appears.

#### **Adding Provider Contact Information**

- 1. Make a selection from the **Type** drop-down menu.
- 2. Click the **OK** button.

| PROVIDER NAME / ID: / New       | CATEGORY: Non-ODJFS         |
|---------------------------------|-----------------------------|
| Contact Information Type:       |                             |
| Created Date:<br>Modified Date: | Created By:<br>Modified By: |

| -  | No. of Concession, Name |
|----|-------------------------|
| ок | Cancel                  |
|    |                         |

The **Manage Provider Details** screen appears, displaying the new information in the **Provider Contact** section.

3. Click the **Members** tab.

| Manage | Provider D    | Details |               |                |         |         |             |              |     |      |             |    |              |         |
|--------|---------------|---------|---------------|----------------|---------|---------|-------------|--------------|-----|------|-------------|----|--------------|---------|
| PROVID | ER NAME / ID: | / New   |               |                |         | CA      | ATEGORY: NO | n-ODJFS      |     |      |             |    |              |         |
| Basic  | Address       | Members | Relationships | Capacity       |         |         |             |              |     |      |             |    |              |         |
| Provid | er Address    |         |               |                |         |         |             |              |     |      |             |    |              |         |
|        |               |         |               |                |         |         |             |              |     |      |             |    | View Address | History |
|        |               | Туре    |               |                | Address |         |             | Effective Da | te  | Prim | nary        |    | Hazard       |         |
| edit   | Residence     |         |               |                |         |         |             | 06/01/2020   |     | Yes  |             | No |              |         |
| VIEW   |               |         |               |                |         |         |             |              |     |      |             |    |              |         |
| Add A  | Address       |         |               |                |         |         |             |              |     |      |             |    |              |         |
| Provid | er Contact    |         |               |                |         |         |             |              |     |      |             |    |              |         |
| -      |               |         |               |                |         |         |             |              |     |      | 2003-010-00 |    |              |         |
|        |               | Туре    |               |                |         | Details |             |              |     |      | Primary     |    |              |         |
| edit   | Home          |         |               | (555) 555-5555 |         |         |             |              | Yes |      |             |    |              |         |
| Add C  | Contact       |         |               |                |         |         |             |              |     |      |             |    |              |         |

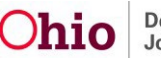

The **Manage Provider Details** screen appears, displaying the Members tab page.

# Adding Members

1. Click, Add Member.

| /lanage Provider I                            | Details   |               |          |     |     |      |                     |
|-----------------------------------------------|-----------|---------------|----------|-----|-----|------|---------------------|
| PROVIDER NAME / ID: / New CATEGORY: Non-ODJFS |           |               |          |     |     |      |                     |
| Basic Address                                 | Members   | Relationships | Capacity |     |     |      |                     |
| Current Active Me                             | mbers     |               |          |     |     |      |                     |
|                                               |           |               |          |     |     |      | View Member History |
|                                               | Name / JD |               | Gender   | DOB | Age | Role | Effective Date      |
| Add Member                                    |           |               |          |     |     |      |                     |

#### Important:

- A **member** can be a provider, a person who works for the provider, or a person who resides in the household other than a provider, such as an uncle or a sister.
- A non-ODJFS provider **does not** have to have members linked to be considered an active non-ODJFS provider.
- Depending on the provider type previously selected, you may be required to add a person as the primary member.
- You will first search to see if the member already exists within Ohio SACWIS. If the member does not exist, you will need to create a new member record.

The Search For Person screen appears.

- 1. Enter the member search criteria in the appropriate fields.
- 2. Click, Search.

| Search For Person                                                                                   |        |                               |
|----------------------------------------------------------------------------------------------------|--------|-------------------------------|
| Person JD:<br> <br>Note: If Person ID or SSN are entered, all other search criteria will be ignored | ~ OR ~ | \$\$N:                        |
|                                                                                                    | OR     |                               |
| Last Name: First Name: Middle Name:                                                                 |        | Gender:                       |
| DOB:                                                                                                | ~ OR ~ | Age Range:<br>From Age To Age |

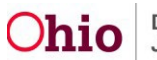

| Reference, TCN, and Address                                | Criteria_~                         |                                        |   |
|------------------------------------------------------------|------------------------------------|----------------------------------------|---|
| Name Match Precision<br>Returns results matching entered n | ames including AKA names/hicknames | Sort by:<br>Relevance (Highest-Lowest) | • |
|                                                            | + AKA/Nicknames                    |                                        |   |
| Fower Results                                              |                                    | More Results                           |   |
| Search Clear Form                                          | Return                             |                                        |   |

The results appear in the **Person Search Results** grid at the bottom of the screen.

3. If the member that you are searching for is already in the system, click the **select** link beside the relevant person's name.

To continue, skip to the sub-head below that says, **Whether a new person was** added or an existing person was located, continue as follows:

4. If the member is not in the system, click, Create New Person.

| Person S      | earch Results                                        |                   |        |           |             |
|---------------|------------------------------------------------------|-------------------|--------|-----------|-------------|
| Result(s) 1 t | o 15 of 81 / Page 1 of 6<br>only active case members |                   |        |           |             |
|               | Person Name / ID                                     | Address           | Gender | (Age) DOB | Active Case |
| select        |                                                      |                   |        |           |             |
|               | Related Persons ~                                    |                   |        |           |             |
| select        |                                                      |                   |        |           |             |
|               | Related Persons V                                    |                   |        |           |             |
|               |                                                      |                   |        |           |             |
|               |                                                      | Create New Person |        |           |             |

The **Person Information** screen appears.

5. Complete the fields, as needed. There are also multiple tabs where information can be added.

| Basic               | Demographics   | Address             | Additional                            | Characteristics       | Safety Hazard |
|---------------------|----------------|---------------------|---------------------------------------|-----------------------|---------------|
| Person Information  |                |                     |                                       |                       |               |
| Prefix:             | <b>T</b>       |                     |                                       |                       |               |
| First Name: *       |                | Middle Name:        |                                       |                       |               |
| Last Name: *        | Clendenin      | Suffix:             | · · · · · · · · · · · · · · · · · · · | Populate AKA Name     |               |
| Gender:             | Female 🗸 a     | <u>.\$\$N</u> :     |                                       | Retain      Add/Edit  |               |
|                     |                |                     | No SSN Exists                         | 0                     |               |
| DOB:                | <b>(</b> )     | Age:                |                                       | Estimated DOB         | DOB Unknown   |
| Hair Color:         | <b></b>        | Eye Color:          | <b>T</b>                              |                       |               |
| Sexual Orientation: | <b>T</b>       |                     |                                       |                       |               |
| Deceased            | Deceased Date: | Age At Time Of Dear | th:                                   | Deceased Date Unknown |               |
| Driver's License #: |                | Issue State:        | T                                     | Expiration:           |               |
| AKA Names           |                |                     |                                       |                       |               |
|                     | Prefix First I | Name Middle Na      | me Last Na                            | me Suffix             | АКА Туре      |
|                     |                |                     |                                       |                       |               |
| Add AKA             |                |                     |                                       |                       |               |
| Apply Save Cancel   |                |                     |                                       |                       |               |

6. When complete, click, Save.

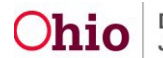

The **Person Overview** screen appears.

7. Click, Close.

| Person Overview                                                                                                    | O Your data has been saved | i.                           |                                       |                             | x                |
|----------------------------------------------------------------------------------------------------|----------------------------|------------------------------|---------------------------------------|-----------------------------|------------------|
| Profile<br>Education<br>Medical<br>Employment<br>Millary<br>Background<br>Delinsuency<br>SACVMS History<br>Relationships | PERSON NAME / ID:          |                              | RACE:<br>HESPARE<br>HAR CO<br>EVE COL | 2 / LATINO:<br>LOR:<br>LOR: |                  |
|                                                                                                    | AKA Names                  |                              |                                       |                             |                  |
|                                                                                                    | ICWA                       |                              |                                       |                             |                  |
|                                                                                                    | Close                      | Possible initial Affiliation | Tribe Name                            |                             | Kesponse/Outcome |

The Provider Member Detail screen appears displaying the name and ID number.

- 8. Make a selection from the **Member Role** drop-down menu.
- 9. Make a selection from the **Member Type** drop-down menu.
- 10. Enter the **Effective Date**.

**Note**: If the member type is temporary, enter a date in the **Estimated Leave Date** field.

11. Click, **OK**.

| Provider Member Detail                                  |                     |
|---------------------------------------------------------|---------------------|
| PROVIDER NAME / ID: / New                               | CATEGORY: Non-ODJFS |
| Member Details                                          |                     |
| Member Name/ ID:                                        |                     |
| Member Role:                                            | Member Type:        |
| Estimated Leave Date:                                   | Effective Date:     |
| End Date:                                               | End Reason:         |
| Member Relationships                                    |                     |
| No relationship information found<br>Edit Relationships |                     |
| OK                                                      | Cancel              |

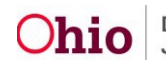

The **Current Active Members** grid appears, displaying the newly added member.

12. Click, Save.

| Current Active Membe | ers       |        |           |          |                        | View I         | Member Histor |
|----------------------|-----------|--------|-----------|----------|------------------------|----------------|---------------|
|                      | Name / ID | Gender | DOB       | Age      | Role                   | Effective Date |               |
| edit<br>view         |           |        |           |          | Adult Household Member | 06/01/2020     | dele          |
| Add Member           |           |        |           |          |                        |                |               |
|                      |           |        | Apply Sav | e Cancel |                        |                |               |

**Note**: If the following message appears, click, **OK** button. The message is a reminder that information for this provider will be modified.

| jfsslidevopsd04.jfs.ohio.gov:9094 says                                                                                                 |  |  |  |  |  |
|----------------------------------------------------------------------------------------------------|--|--|--|--|--|
| Modifying the Provider Member Role will modify Description of Family<br>Narrative and/or the Caregiver/Household Member Assessment and |  |  |  |  |  |
| Home Study and/or Kinship Assessment Verification Topic information<br>captured for the Provider Member. Do you wish to continue?      |  |  |  |  |  |
| OK Cancel                                                                                                    |  |  |  |  |  |

The **Provider Overview** screen appears stating that the data has been saved. The new **Provider Name** and **Provider ID** also appear at the top of the screen (as shown in orange).

**Note**: You might choose to write the **Provider ID** number down for easy reference.

#### **Adding Provider Services**

1. In the **Navigation** menu on the left, click the **Service Credentials** link.

| Provider Overview       | O Your data has been saved.                   |   |                    | x |
|-------------------------|-----------------------------------------------|---|--------------------|---|
| Activity Log            |                                               |   |                    |   |
| Inquiries               | PROVIDER NAME / ID:                           |   | CATEGORY / STATUS: |   |
| Eorms/Notices           |                                               |   | Non-ODJFS / Active |   |
| Skills                  |                                               |   |                    |   |
| Acceptance Criteria     | PRIMARY ADDRESS:                              |   | PRIMARY CONTACT:   |   |
| Description of Home     |                                               | Ŷ |                    |   |
| Large Family Assessment |                                               |   |                    |   |
| Contracts               | Provider Actions                              |   |                    |   |
| Service Credentials     | FIONIDEI ACTIONS                              |   |                    |   |
| Placements/Services     | a state of his second                         |   |                    |   |
| Intake Reports          | Provider Information.   Linked 1692 Providers |   |                    |   |
| Living Arrangement      |                                               |   |                    |   |

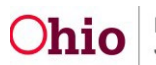

The Service Credentials screen appears, displaying the Other Services tab page.

2. Click, Add Other Services.

| Provider Overview<br>Activity_Log | PROVIDER NAME / ID.            |                                  | CATEGORY: Non-ODJFS     |                                |
|-----------------------------------|--------------------------------|----------------------------------|-------------------------|--------------------------------|
| Inquiries<br>Forms/Notices        | Other S                        | ervices                          |                         | Shared Home Agreements         |
| Skills                            | Other Services Filter Criteria |                                  |                         |                                |
| Acceptance Criteria               | Agency Type:                   | Agency:                          |                         | •)                             |
| Description of Home               | Service Category:              | <ul> <li>Service Type</li> </ul> |                         |                                |
| Large Family Assessment           | Service Description:           | Service Stat                     | us: Active 🗸            |                                |
| Contracts                         |                                |                                  |                         |                                |
| Service Credentials               | Sort By: Service Cate          | gory (Ascending)                 |                         |                                |
| Placements/Services               |                                |                                  |                         |                                |
| Intake Reports                    | Filter                         |                                  |                         |                                |
| Living Arrangement                | T III.                         |                                  |                         |                                |
|                                   | Other Services                 |                                  |                         |                                |
|                                   | Service Category S             | ervice Type Service Description  | Service Capacity Servic | e Status Effective Date Agency |
|                                   | Add Other Service              |                                  |                         |                                |

The **Other Services Details** grid appears.

- 3. In the **Service Category** field, select the appropriate category.
- 4. In the **Service Type** field, select the appropriate type.
- 5. In the **Service Description** field, select the appropriate description.
- 6. In the **Service Status** field, select the appropriate status.
- 7. In the **Effective Date** field, enter the effective date that the service status is active.
- 8. Click, Save.

Save Cancel

| Home                                |                 | Intake          |                          | Case    |          | Provide   | ar 👘                                   | Financial               | Administration |
|-------------------------------------|-----------------|-----------------|--------------------------|---------|----------|-----------|----------------------------------------|-------------------------|----------------|
| Workload                            | Provider Search | Provider Match  | Recruitment              | Inquiry | Training | Contracts | Agency Certifications                  | KCCP Pre-Screening Tool |                |
| PROVIDER NA                         | ME / ID:        |                 |                          |         |          | CATEGORY. | Non-ODJFS                              |                         |                |
| Other Services De<br>Agency:        | itails          | County Departme | nt of Job and Family Ser | vices   |          |           |                                        |                         |                |
| Service Category<br>Service Type: * | et              | •               | •                        |         |          |           |                                        |                         |                |
| Service Description                 | on: *           |                 |                          |         |          |           | Service Status: *<br>Effective Date: * | 06/16/2020              | 8              |

The **Service Credentials** screen appears displaying the newly added provider service.

Note: Repeat the steps above in this section to add additional provider services.

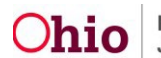

| ovider Overview<br>tivity Log | • Your data has been saved.    |                              |                     |                        |                |                |                                              |  |  |  |  |  |
|-------------------------------|--------------------------------|------------------------------|---------------------|------------------------|----------------|----------------|----------------------------------------------|--|--|--|--|--|
| guiries<br>sms.Notices        | PROVIDER NAME / ID.            |                              |                     | CATEGORY: Non-ODJFS    |                |                |                                              |  |  |  |  |  |
| 985                           |                                | Other Services               |                     | Shared Home Agreements |                |                |                                              |  |  |  |  |  |
| cceptance Criteria            | Other Services Filter Criteria |                              |                     |                        |                |                |                                              |  |  |  |  |  |
| escription of Home            | Agency Type:                   | •                            |                     | Agency:                |                |                |                                              |  |  |  |  |  |
| rge Family Assessment         | Service Category:              |                              | •                   | Service Type:          |                |                |                                              |  |  |  |  |  |
| rvice Credentials             | Service Description:           |                              | •                   | Service Status:        | Ad             | ive •          |                                              |  |  |  |  |  |
| ements/Services<br>se Reports | Sort By:                       | Service Category (Ascending) | •                   |                        |                |                |                                              |  |  |  |  |  |
| og Arrangement                | Filer                          |                              |                     |                        |                |                |                                              |  |  |  |  |  |
|                               | Other Services                 |                              |                     |                        |                |                |                                              |  |  |  |  |  |
|                               | Ser                            | vice Category Service Type   | Service Description | Service Capacity       | Service Status | Effective Date | Agency                                       |  |  |  |  |  |
|                               | view history deactivate Cour   | nseling Family Counseling    | Family Counseling   |                        | ACTIVE         | 06/16/2020     | County Department of Job and Family Services |  |  |  |  |  |
|                               |                                |                              |                     |                        |                |                |                                              |  |  |  |  |  |

If you need additional information or assistance, please contact the OFC Automated Systems Help Desk at SACWIS HELP DESK@jfs.ohio.gov .

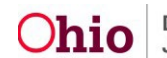